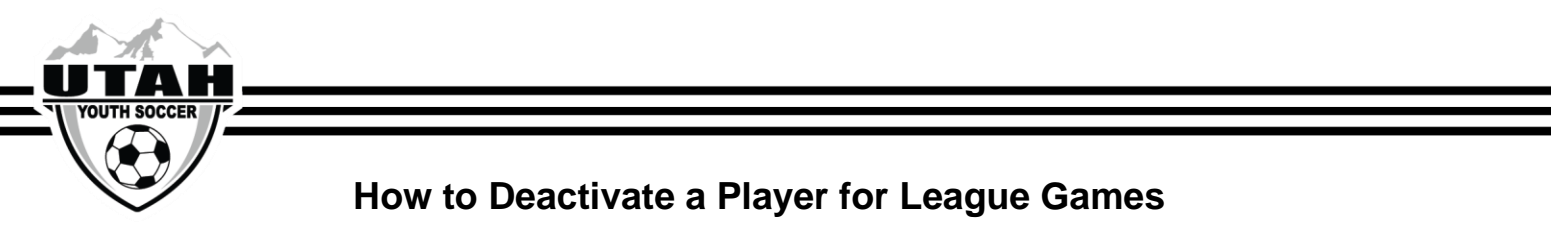

- ✓ Deactivating players is only reserved for teams U15-U19.
- ✓ U15-U19 teams may deactivate up to 4 spots on their roster each game.
- 1. Log into your UYSA account. (Make sure your picture is highlighted)

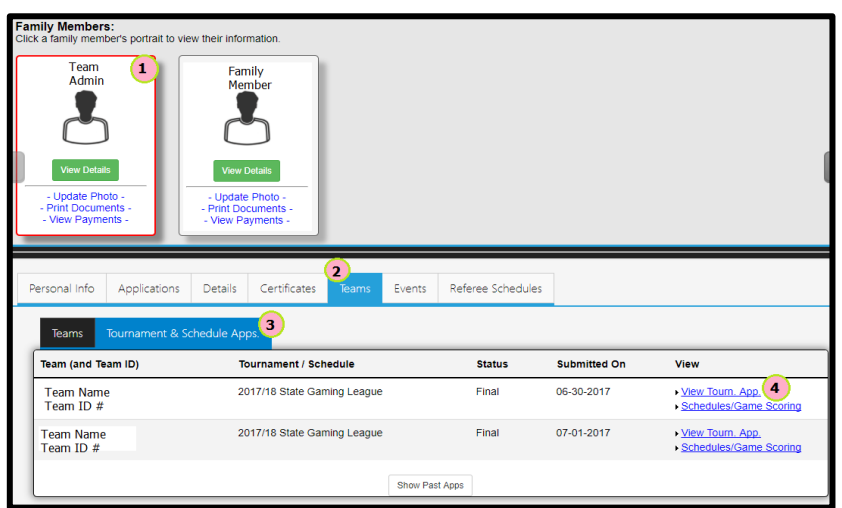

- 2. Under your family's pictures click on the "Team" tab. (halfway down the screen, a new window will pop open with 2 tabs)
- 3. In the new tabs section that has opened, select the "Tournament & Schedule Apps" tab (There should be 2 links on the right hand side)
- 4. Click on the "View Tourn. App" link on the right hand side.
- 5. Click on the "Player Roster" tab at the top of the page

|                                                                                                    |                                                                                                    |                                                                                                    |                                                                                                    |                                                          |                                                        |                                                                      |                                                                     | My Account                                                         |                                                                       |                                                                       |                                                                               |                |
|----------------------------------------------------------------------------------------------------|----------------------------------------------------------------------------------------------------|----------------------------------------------------------------------------------------------------|----------------------------------------------------------------------------------------------------|----------------------------------------------------------|--------------------------------------------------------|----------------------------------------------------------------------|---------------------------------------------------------------------|--------------------------------------------------------------------|-----------------------------------------------------------------------|-----------------------------------------------------------------------|-------------------------------------------------------------------------------|----------------|
| Team Name<br>Team ID # 5                                                                                |                                                                                                    |                                                                                                    |                                                                                                    |                                                          |                                                        |                                                                      |                                                                     |                                                                    |                                                                       |                                                                       | << Back to My A                                                               | ccount         |
| Team In                                                                                                 | fo Contacts                                                                                                    | Team Results                                                                                                    | Player Roster                                                                                             | Disciplinary                                             | Comments                                               | Review                                                               |                                                                     |                                                                    |                                                                       |                                                                       |                                                                               |                |
| Player Ro                                                                                               | ster                                                                                                    |                                                                                                    |                                                                                                    |                                                          |                                                        |                                                                      |                                                                     |                                                                    |                                                                       |                                                                       |                                                                               |                |
| Provide your team roster. This information will be used to print match cards for use in the tournament. |                                                                                                    |                                                                                                    |                                                                                                    |                                                          |                                                        |                                                                      |                                                                     |                                                                    |                                                                       |                                                                       |                                                                               |                |
| 2<br>3<br>registered<br>16                                                                              | For Under-16, L<br>for the college c<br>Each participant<br>PLAYER R<br>I loaned trans<br>0<br>16 players defin<br>6 players active | Inder-17, and Un<br>oaches who are<br>t has the option<br>OSTER STAT:<br>sfered active<br>0 16<br>ed of the 22 all<br>ated of the 18 a | nder-19 age grou<br>coming to scout<br>of providing an e-<br>s<br>inactive tota<br>0 16<br>owed<br>llowed | ps, player roster<br>players. Rest as<br>mail address, w | r information wi<br>ssured address<br>hich will only b | Il include contact int<br>es, telephone numb<br>e used for the trans | formation, graduatic<br>pers, and e-mails wi<br>mittal of tournamen | on years, SAT score<br>II be held confident<br>t information. E-ma | s, and GPAs. This ad<br>al to the tournament<br>I addresses for minor | Iditional information<br>organizers and crea<br>rs will not be sold o | n will be used to print a<br>dentialed college coach<br>r otherwise released. | booklet<br>es. |
| Home Av<br>Jrs# Jr                                                                                      | vay Name<br>s#                                                                                                    |                                                                                                    |                                                                                                    | ID#                                                      | DOB                                                    | Gender                                                               | Player Status                                                       | Transfer Date                                                      | ODP Level Activ                                                       | ve? PlayerInfo                                                        | UYSA ClubPass                                                                 | SMS            |
|                                                                                                    | Player N                                                                                                    | ame                                                                                                    | 1                                                                                                    | Player ID #                                              | DOB                                                    | Gender                                                               |                                                                     |                                                                    | 1                                                                     | Edit                                                                  | 6 Assign                                                                      |                |
|                                                                                                    | Player Name                                                                                                    |                                                                                                    | Player ID                                                                                                 |                                                          | DOB                                                    | Gender                                                               |                                                                     |                                                                    | 4                                                                     | Edit                                                                  | Assign                                                                        |                |
|                                                                                                    | Player N                                                                                                    | ame                                                                                                    | F                                                                                                    | Player ID #                                              | DOB                                                    | Gender                                                               |                                                                     |                                                                    | 4                                                                     | Edit                                                                  | Assign                                                                        |                |
|                                                                                                    | Player Na                                                                                                    | ame                                                                                                    | F                                                                                                    | Player ID #                                              | DOB                                                    | Gender                                                               |                                                                     |                                                                    |                                                                       | Edit                                                                  | Assign                                                                        |                |
|                                                                                                    | Player Na                                                                                                    | ame                                                                                                    | P                                                                                                    | layer ID #                                               | DOB                                                    | Gender                                                               |                                                                     |                                                                    | 4                                                                     | Edit                                                                  | Assign                                                                        |                |
|                                                                                                    | Player Na                                                                                                    | me                                                                                                    | P                                                                                                    | laver ID #                                               | DOB                                                    | Gender                                                               |                                                                     |                                                                    |                                                                       | Edit                                                                  | Assian                                                                        |                |

- 6. Choose the player you wish to deactivate by unchecking the Active box.
- 7. Click the Set Active Players button once you have made the selection.
- 8. Click Sync Roster.

To view a summary of all players club passing from your roster to other teams and all players club passing to your team, click on the "UYSA ClubPass" option above the "Assign" option